# Plume'i rakenduse allalaadimine ja superpodide ühendamine

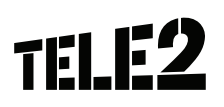

### 1. Laadi alla Plume'i rakendus HomePass

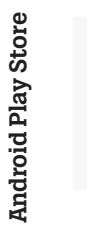

HomePass® by Plume Plume Design, Inc. Produktiivsus PEGI 3 Pakub rakendusesiseseid oste B see rakendus on kõikide tele seadmete jaoks saadaval Lisa sooviloendisse

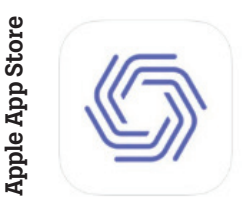

HomePass® by Plume Plume Design, Inc. Free · Offers In-App Purch

#### 2. Kui rakendus on nutiseadmesse alla laetud, järgneb konto seadistamine

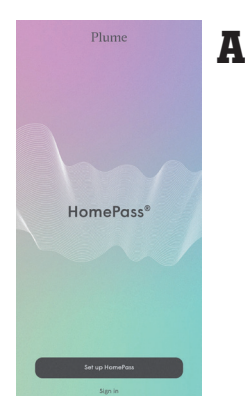

Esmalt vali "Set up HomePass".

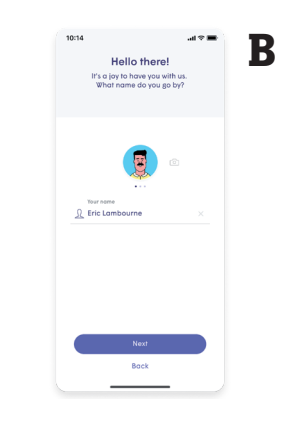

Lisa kontole oma täisnimi ning profiili-pilt ja vali "Next".

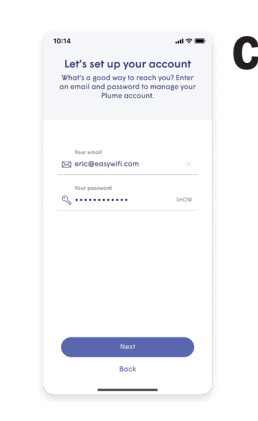

Sisesta oma Tele2'le edastatud e-mail "Your e-mail" ja loo parool ning vajuta "Next".

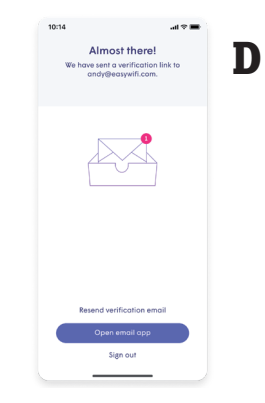

Sinu sisestatud e-maili peale tuleb tuvastamise e-mail "Verify" ning kinnita enda e-maili.

#### 3. Plume SuperPod ja 4G ruuteri ühendamine

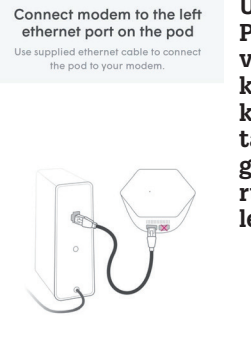

Ühenda Super-Pod modemi või ruuteriga, kasutades kaasa tulevat tavalist võrgukaablit (4G ruuteri komplektis).

Plug pod into power Stay close until it boots up. Your pho will find it using Bluetooth.

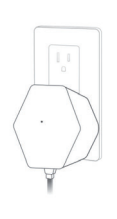

Ühenda Tele2 Plume SuperPod vooluvõrku.

Restart your modem his will ensure your pod red proper IP address.

Seejärel tee SuperPodiga ühendatud modemile või ruuterile taaskäivitus.

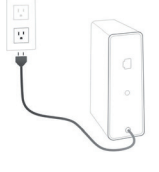

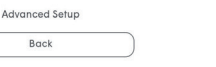

Back

Back

#### 4. Plume SuperPod ja Homepass ühendamine ning Wifi võrgu loomine

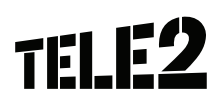

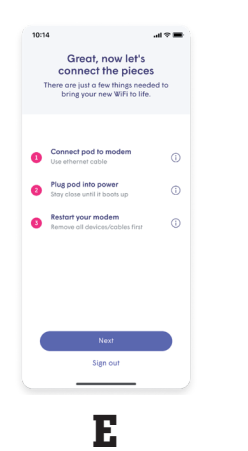

Ühenda Plume SuperPod Homepass rakendusega, hoides telefoni Podi läheduses ja vali "Next". NB! Telefoni Bluetooth funktsioon peab olema sisse lülitatud!

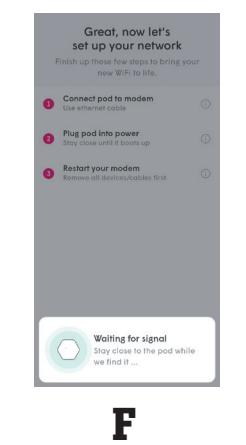

Kui rakendus on tuvastanud ära Podi, pakub rakendus ühendust 4G ruuteriga ja vajuta "Next".

103 Mbps

7 Mbps

| It's time to W/FI Lati choose W/Fi name and possible Lati choose W/Fi name and possible Dah' worry, if's easy to choose loter.  Choose W/Fi name  Choose W/Fi name  Choose W | It's time to Wirk<br>Burk tobase & Wirkmen and possisor<br>Loant worn, It's easy to change later.       | It's time to WiFL the to WiFL the the owner wift means of possion. To only work, it's easy to change later.                  |                             |                                   |                               |
|----------------------------------------------------------------------------------------------------|----------------------------------------------------------------------------------------------------|----------------------------------------------------------------------------------------------------|-----------------------------|-----------------------------------|-------------------------------|
| Lef's hoots a Wilf name and possword<br>Don't worry, it's any to change later.                                                                                                    | Lefs hoots a Wilf name and possword<br>Don't worry, it's easy to change later.                          | Left choose a WFI name and possed<br>Don't vorry, I's soy to change loter.                                                   | lt's                        | time to \                         | WiFi                          |
| Choose Will name<br>Andromeda (S)<br>Choose Will password<br>Choose Will password<br>Shore<br>Shore                                                                                                    | Chouse Will norme<br>P Andromeda (S)<br>Chouse Will passaved<br>Chouse Will passaved<br>ShotP Andromeda | Choose Will resne<br>Andromeda  Choose Will passeord<br>Choose Will passeord<br>Second Will passeord<br>Second Will passeord | Let's choose<br>Don't worry | a WiFi name (<br>, it's easy to c | and password<br>change later. |
| Choose Will name<br>Choose Will name<br>Choose Will password<br>Choose Will password<br>SHOP                                                                                                    | Choose Will name<br>Andromeda (X)<br>Choose Will password<br>Q                                          | Choose Will name<br>Addromeda 🛞<br>Choose Will passand<br>Q                                                                  |                             |                                   |                               |
| Choose Will name                                                                                                    | Chrose WFI name<br>Andromedo<br>Chrose WFI password<br>Q + 5000<br>SHOP                                 | Cheese Will name<br>Cheese Will name<br>Cheese Will personnel<br>Store<br>Store                                              |                             |                                   |                               |
| Choose Will name Choose Will password Choose Will password SHOW                                                                                                    | Choose Will name                                                                                        | Choose Will name<br>Choose Will name<br>Choose Will password<br>SHOP                                                         |                             |                                   |                               |
| Choose Will password                                                                                                    | Andromeda     X       Cheose WFi persword     X       Q     SHOW                                        | Andromeda     Choose W/I password     SHOW                                                                                   | Choose Wil                  | Finame                            |                               |
| Choose Wifi possword                                                                                                    | Choose WVI password                                                                                     | Choose Will possword                                                                                                    | Androme                     | eda                               |                               |
| 🔍 ••••••                                                                                                    | С, 5НОЧ                                                                                                 | С                                                                                                    | Choose Wil                  | Fi possword                       |                               |
|                                                                                                    |                                                                                                    |                                                                                                    | ۹                           |                                   | SHOW                          |
|                                                                                                    |                                                                                                    |                                                                                                    | ~                           |                                   |                               |
|                                                                                                    |                                                                                                    |                                                                                                    |                             |                                   |                               |
|                                                                                                    |                                                                                                    |                                                                                                    |                             |                                   |                               |
|                                                                                                    |                                                                                                    |                                                                                                    |                             |                                   |                               |
|                                                                                                    |                                                                                                    |                                                                                                    |                             |                                   |                               |
|                                                                                                    |                                                                                                    |                                                                                                    |                             |                                   |                               |
|                                                                                                    |                                                                                                    |                                                                                                    |                             |                                   |                               |
|                                                                                                    |                                                                                                    |                                                                                                    |                             |                                   |                               |
|                                                                                                    |                                                                                                    |                                                                                                    |                             |                                   |                               |
|                                                                                                    |                                                                                                    |                                                                                                    |                             |                                   |                               |
|                                                                                                    |                                                                                                    |                                                                                                    |                             |                                   |                               |
|                                                                                                    |                                                                                                    |                                                                                                    |                             |                                   |                               |
|                                                                                                    |                                                                                                    |                                                                                                    |                             |                                   |                               |
|                                                                                                    |                                                                                                    |                                                                                                    |                             |                                   |                               |
|                                                                                                    |                                                                                                    |                                                                                                    |                             |                                   | _                             |
|                                                                                                    |                                                                                                    |                                                                                                    |                             |                                   |                               |
| Nea                                                                                                    | Next                                                                                                    | Next                                                                                                    |                             |                                   |                               |
| Hest                                                                                                    | Next                                                                                                    | Next                                                                                                    |                             |                                   |                               |
| Next                                                                                                    | Net                                                                                                    | Next                                                                                                    |                             |                                   |                               |
| New                                                                                                    | Next                                                                                                    | Next                                                                                                    |                             |                                   |                               |

**G** Seadista oma Wifi võrgu nimi ja parool. Kui see on tehtud vali uuesti "Next".

#### 5. Ühenda end uue Wifi võrguga ja oled edukalt jõudnud Plume HomePass töölauale

Parimaks teenuse kogemuseks ühenda kõik oma kodused nutiseadmed uude Plume WiFi võrku.

## Abin your WFI Browns war filling and shows and a show warts to Join "Wi-Fi lettwork "(Plume WFI)"? Cancel Join

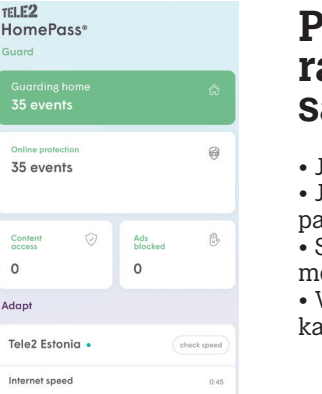

#### Plume HomePass rakenduse menüüs saad:

• Juhtida ja hallata oma koduvõrku.

• Jagada näiteks külalistele ajutisi Wifi paroole.

• Seadistada erinevaid piiranguid inimeste ja seadmete tasemel.

• Vaadata ülevaadet kuidas Plume sind kaitseb.

#### 6. Soovitame välja lülitada 4G ruuteri Wifi

1. Ühenda oma arvuti/telefoni Huawei 4G ruuteri Wifi võrguga. Võrku registreerimise jaoks leiad andmed ruuteri all olevalt kleebiselt. Veendu, et arvuti/telefon oleks ühendatud 4G ruuteri Wifi võrguga.

2. Ava arvutis/telefonis veebibrauser ja kirjuta aadressireale ruuteri kleebisel olev IP aadress (tavaliselt **192.168.1.1** ja soovitame eelnevalt ruuterilt vastavust kontrollida).

3. Olles ruuteri lehel on vaja valida ülemisest menüüvalikust "My Wifi" ja sealt lülitada välja Wifi.

| Home Connect to Ir          | ternet My Wi-                                                          | Fi Manage Der                                             | vice More Function: |
|-----------------------------|------------------------------------------------------------------------|-----------------------------------------------------------|---------------------|
| Prioritize 5 GHz            | 2.4 GHz and 5 GHz are com<br>the signals are of the same<br>separately | bined, and 5 GHz is select<br>strength. Disable to set ba | ed when<br>inds     |
| Wi-Fi<br>Wi-Fi network name | HUAWEI-FAQ                                                             |                                                           |                     |
| Security                    | WPA2 PSK                                                               | ~                                                         |                     |
| Wi-Fi network password      |                                                                        | 0                                                         |                     |
|                             | Save                                                                   |                                                           |                     |
| Wi-Fi power mode            | Мах                                                                    | ~                                                         |                     |
|                             | Save                                                                   |                                                           |                     |